# ИНСТРУКЦИЯ по установке и настройке интеграции «Чек-онлайн»

## Описание

Интеграция "Чек-онлайн" с популярной платформой InSales позволяет владельцам интернет-магазинов InSales удобно и эффективно перейти на новые онлайн-кассы согласно 54-ФЗ. Вы получаете готовое решение для использования кассовой техники. Добавив к инструментам InSales возможности "Чек-онлайн" вам будет доступно:

- Настройка подключения с кассовой техникой "Чек-онлайн";
- Автоматическая печать чеков;
- Настройка статусов заказов, для которых будут печататься чеки;
- Настройка методов оплаты, для которых будут печататься чеки;
- Просмотр информации о печати чеков.

Удобство интеграции в том, что вы можете автоматически передавать информацию для печати чеков. При изменении статусов заказов в InSales интеграция получает всю необходимую информацию для печати чеков.

Интеграция передает данные для отправки электронного чека покупателю, который предназначен только для безналичного расчета!

Частичные возвраты производятся в личном кабинете "Чек-онлайн".

## Настройка

### Создание ключей доступа

Чтобы интеграция смогла получить доступ, необходимо сформировать ключ доступа и пароль. Это можно сделать в разделе Приложения - Разработчикам, нужно нажать *Создать новый ключ доступа* (название вводить не обязательно):

| показатели         | установленные                                      |                                                                       |                                                                                             |                              |
|--------------------|----------------------------------------------------|-----------------------------------------------------------------------|---------------------------------------------------------------------------------------------|------------------------------|
| 👿 Заказы           | Центр приложений                                   | Deeneferuuren                                                         | -                                                                                           |                              |
| 😃 Клиенты          | Все приложения                                     | Разработчикам                                                         | 1                                                                                           |                              |
| 🎒 Товары           | Разработчикам                                      | -                                                                     |                                                                                             |                              |
| 🛱 Обмен данными    |                                                    | Приложения для                                                        | AppStore                                                                                    |                              |
| 🔇 Отчеты           |                                                    | Здесь вы можете добавить свое при<br>Для публикации приложения надо н | тожение, которое потом может быть добавлено в Арг<br>аписать заявку на partners@insales.ru. | pStore.                      |
| 🖾 Дизайн           |                                                    | НАЗВАНИЕ                                                              | СТОИМОСТЬ                                                                                   | УСТАНОВОК                    |
| 🖹 Меню и страницы  |                                                    | <u>Добавить приложение</u>                                            |                                                                                             |                              |
| 🗊 Статьи           |                                                    |                                                                       |                                                                                             |                              |
| 🗐 Блоки            |                                                    |                                                                       |                                                                                             |                              |
| 💼 Файлы            |                                                    |                                                                       |                                                                                             |                              |
|                    |                                                    |                                                                       |                                                                                             |                              |
| ▼ Каналы продаж    |                                                    | Это удобно для автоматизации про                                      | роступ к данным магазина через <u>портез Агт</u> .                                          |                              |
| Реклама            |                                                    |                                                                       |                                                                                             | -                            |
| Q. Поисковые фразы |                                                    | Hasbahue: Access Key                                                  | Создать новый ключ доступа                                                                  |                              |
| 🗮 Площадки         |                                                    | theme                                                                 |                                                                                             |                              |
| 😭 Скидки и бонусы  |                                                    | Идентификатор                                                         | da5a40b01b176eaf48el                                                                        | b40160c48e0d0                |
| A                  |                                                    | Формат URL                                                            | http://apikey:password@                                                                     | )hostname/admin/resource.xml |
| ₩ Настроики        |                                                    | Пример URL<br>Дата подключения                                        | http://da5a40b01b176ea<br>23.12.2015                                                        | af48eb40160c48e0d0:222f61bc3 |
| 🔗 Приложения       | -                                                  |                                                                       |                                                                                             |                              |
| 💄 Аккаунт          |                                                    |                                                                       |                                                                                             |                              |
| Идентификатор      | F 70 0 1 0705                                      |                                                                       |                                                                                             |                              |
| Пароль             | 101 101 C C 1                                      | 100 0 1 01000 110                                                     |                                                                                             |                              |
| Формат URL         | http://apikey:pas                                  | sword@hostname/admin/resource.x                                       | ml                                                                                          |                              |
| Пример URL         | 1 <u>115 70 0</u>                                  | 070517 1 1175005050 1700 101 1                                        |                                                                                             | -                            |
|                    | a itti a ja si si si si si si si si si si si si si |                                                                       |                                                                                             |                              |
| Дата подключения   | 18.10.2017                                         |                                                                       |                                                                                             |                              |

Права

#### Установка приложения

Для установки необходимо перейти на страницу https://insales.chekonline.ru/login-key и заполнить все необходимые поля формы.

| Адрес магазина | myshop-aa000.myinsales.ru                 |                                                                              |
|----------------|-------------------------------------------|------------------------------------------------------------------------------|
| Идентификатор  |                                           | 0                                                                            |
| Пароль         |                                           | 0                                                                            |
|                | Войти                                     |                                                                              |
|                | Адрес магазина<br>Идентификатор<br>Пароль | Адрес магазина myshop-aa000.myinsales.ru<br>Идентификатор<br>Пароль<br>Войти |

Если не было ошибок, значит интеграция успешно установлена. Теперь можно настроить соединение с вашей кассой.

#### Настройка соединения с кассой

Далее предполагается, что ранее вы зарегистрировались в онлайн-кабинете "Чек-онлайн" и выполнили в нем все действия по добавлению предприятия и регистрации касс, а также сгенерировали и сохранили файлы сертификата и ключа к нему.

Перейдите на страницу "Кассы" и нажмите кнопку добавить.

|                         | Кассы | Настройки | Чеки | chekonline.ru | Insales Бэк-офис |
|-------------------------|-------|-----------|------|---------------|------------------|
| Кассы                   |       |           |      |               |                  |
| ⊞ Добавить              |       |           |      |               |                  |
| Вы еще не создали кассу |       |           |      |               |                  |

• Адрес устройства/сервера

Если используется автономная касса:

В поле "Адрес устройства/сервера FCE" вписать адрес кассы в сети интернет. Адрес должен иметь вид http://xx.xx.xx:4444. Для работы необходимо пробросить в интернет порт кассы 4444. Если используется облачное решение: В поле "Адрес устройства/сервера FCE" вписать адрес https://kkt.chekonline.ru

- Идентификатор точки продажи
   Если с кассой работает один интернет-магазин поле можно оставить пустым. Если с кассой работает несколько интернет-магазинов - в каждом нужно ввести любую строку, отличную от других магазинов;
- Пароль кассира
   Если вы не меняли Пароль кассира самостоятельно пароль 1;
- Количество документов в смене до автоматического закрытия Максимально допустимое число — 10000;
- Пароль к сертификату
   Если при генерации сертификата пароль не задавался, то поле не заполняется;
- Сертификат
   В поле скопировать всё содержимое файла сертификата;
- Приватный ключ
   В поле скопировать всё содержимое файла ключа;
- Система налогообложения
   Указать систему налогообложения;
- НДС на товары Налог на товары;
- НДС на доставку Налог на доставку;
- Статусы прихода
   Настройка статусов заказов, для которых будут печататься чеки прихода. Для того, чтобы выделить несколько пунктов в одном поле, выделяйте каждый пункт при нажатой клавише Ctrl клавиатуры;
- Статусы возврата Настройка статусов заказов, для которых будут печататься чеки возврата. Для того, чтобы выделить несколько пунктов в одном поле, выделяйте каждый пункт при нажатой клавише несколько пунктов в одном поле, выделяйте каждый пункт при нажатой клавише Ctrl клавиатуры;
- Методы оплаты

Настройка методов оплаты, для которых будут печататься чеки (только безналичный расчет). Для того, чтобы выделить несколько пунктов в одном поле, выделяйте каждый пункт при нажатой клавише Ctrl клавиатуры.

## После заполнения полей формы необходимо сохранить настройки кассы.

Создание новой кассы

| Адрес устройства/сервера                                        | https://kkt.chekonline.ru                                                                 | 0   |
|-----------------------------------------------------------------|-------------------------------------------------------------------------------------------|-----|
| Группа устройств                                                |                                                                                           | 0   |
| Идентификатор точки продажи                                     | любое название                                                                            | 1   |
| Пароль кассира                                                  | 1                                                                                         | 0   |
| Количество документов в<br>смене до автоматического<br>закрытия | 10000                                                                                     | 7   |
| Пароль к сертификату                                            |                                                                                           | 0   |
| Сертификат                                                      | BEGIN CERTIFICATE<br>MIIDSTCCAjECCQCqoSINLQkBcjANBgkqhkiG9<br>woBAQsFADBQMQswCQYDVQQGFwJS | • ⑦ |
| Приватный ключ                                                  | BEGIN PRIVATE KEY<br>MIIEvgIBADANBgkqhkiG9woBAQEFAASCBKg<br>waaSkAaEAAoIBAQCcNhzbF+l5ou9P | ▲ ⑦ |
| Система налогообложения                                         | OCH                                                                                       | •   |
| НДС на товары                                                   | НДС 18                                                                                    | • ⑦ |
| НДС на доставку                                                 | НДС 18                                                                                    | •   |
| Статусы прихода                                                 | новый<br>в обработке<br>согласован<br>отгружен                                            | •   |
| Статусы возврата                                                | согласован<br>отгружен<br>доставлен<br>отменен<br>возврат                                 |     |
| Методы оплаты                                                   | Картой<br>Наличным курьеру<br>Наложенным платежом                                         | ?   |
|                                                                 | 🖺 Сохранить 🗙 Отмена                                                                      |     |

Проверить правильность ввода адреса кассы можно нажав на кнопку «Проверить соединение» над полем адрес сервера/кассы после сохранения всех настроек.

Авторизация происходит по API ключам. Необходимо перейти на страницу <u>https://insales.chekonline.ru/login-key</u> и заполнить все необходимые поля формы.

| p | 0      |
|---|--------|
| ь | 0      |
|   | р<br>Б |

"Идентификатор" и "Пароль" можно узнать в разделе Приложения - Разработчикам "Бэк-офиса".

| <ul> <li>Заказы</li> <li>Центр приложений</li> <li>Все приложений</li> <li>Все приложения</li> <li>Товары</li> <li>Разработчикам</li> <li>Совер данными</li> <li>Отчеты</li> <li>Отчеты</li> <li>Отчеты</li> <li>Дизяйн</li> <li>Сотатьм</li> <li>Сотатьм</li> <li>Сотатьм</li> <li>Сотатьм</li> <li>Солатьм</li> <li>Соладать порый ключи доступа позволяют получить доступ к данным магазина черея InSales API.</li> <li>Соладать новый ключи доступа</li> <li>Сосадать новый ключи доступа</li> <li>Сосадать новый ключи доступа</li> <li>Сосадать новый ключи доступа</li> <li>Сосадать новый ключи доступа</li> <li>Сосадать новый ключи доступа</li> <li>Сосадать новый ключи доступа</li> <li>Сосадать новый ключи доступа</li> <li>Сосадать новый ключи доступа</li> <li>Сосадать новый ключи доступа</li></ul>                                                                                                    | .di     | Показатели      | установленные    |                          |                                                       |                                                                            |                                                                                     |
|----------------------------------------------------------------------------------------------------|---------|-----------------|------------------|--------------------------|-------------------------------------------------------|----------------------------------------------------------------------------|-------------------------------------------------------------------------------------|
| <ul> <li>Китиенты</li> <li>Все приложения</li> <li>Товары</li> <li>Разработчикам</li> <li>Обмен данными</li> <li>Обмен данными</li> <li>Отчеты</li> <li>Оказайн</li> <li>Статы</li> <li>Клазайн</li> <li>Статы</li> <li>Клазай</li> <li>Статы</li> <li>Ключи доступа позволяют получить доступ к данным магазина через InSales API.</li> <li>Это кразай</li> <li>Ключи доступа позволяют получить доступ к данным магазина через InSales API.</li> <li>Это кразай</li> <li>Ключи доступа позволяют получить доступ к данным магазина через InSales API.</li> <li>Это удобно для автоматизации процессов в вашем магазина.</li> <li>Ключи бонусы</li> <li>Поклювые фразы</li> <li>Сокловые фразы</li> <li>Сокловы</li> <li>Сокловые фразы</li> <li>Сокловые фразы</li> <li>Сокловые фразы</li> <li>Сокловы</li> <li>Сокловы</li></ul>                                                                                                    | <b></b> | Заказы          | Центр приложений | Doon                     |                                                       |                                                                            |                                                                                     |
| <ul> <li>№ Товары</li> <li>№ Обмен данными</li> <li>Обмен данными</li> <li>Отчеты</li> <li>Дизайн</li> <li>Дизайн</li> <li>Меню и страницы</li> <li>Статьи</li> <li>Блоки</li> <li>Статьи</li> <li>Блоки</li> <li>Статьи</li> <li>Блоки</li> <li>Каналы продаж</li> <li>Реклама</li> <li>Реклама</li> <li>Поисковые фразы</li> <li>Сондени и болусы</li> <li>Настройми</li> <li>Каналы продаж</li> <li>Сидами и болусы</li> <li>Полощадии</li> <li>Сидами и болусы</li> <li>Настройми</li> <li>Каналы продаж</li> <li>Сидами и болусы</li> <li>Каналы продаж</li> <li>Сидами и болусы</li> <li>Каналы продаж</li> <li>Каналы продаж</li> <li>Каналы продаж</li> <li>Сидами и болусы</li> <li>Каналы продаж</li> <li>Каналы продаж</li> <li>Сидами и болусы</li> <li>Каналы продаж</li> <li>Сидами и болусы</li> <li>Каналы продаж</li> <li>Сидами и болусы</li> <li>Каналы продаж</li> <li>Каналы продаж</li> <li>Каналы продаж</li> <li>Каналы продаж</li> <li>Каналы продаж</li> <li>Каналы продаж</li> <li>Каналы продаж</li> <li>Каналы продаж</li> <li>Каналы продаж</li> <li>Каналы продаж</li></ul>                                                                                                    | L.      | Клиенты         | Все приложения   | rasp                     | аоогчикам                                             |                                                                            |                                                                                     |
| <ul> <li>Обмен данными</li> <li>Обмен данными</li> <li>Отчеты</li> <li>Отчеты</li> <li>Дизайн</li> <li>Дизайн</li> <li>Меню и страницы</li> <li>Статьи</li> <li>Блоки</li> <li>Статьи</li> <li>Каналы продаж</li> <li>Реклама</li> <li>Поисковые фразы</li> <li>Поидадои</li> <li>Ключи и бонусы</li> <li>Настройки</li> <li>Настройки</li> <li>Приложения</li> </ul>                                                                                                    | 1       | Товары          | Разработчикам    |                          |                                                       |                                                                            |                                                                                     |
| Image: State State St | *       | Обмен данными   |                  | Прил                     | ожения для А                                          | ppStore                                                                    |                                                                                     |
| Дизайн       НАЗВАНИЕ       СТОИМОСТЬ       УСТАНОВОК         Меню и страницы       Добавить приложение       Добавить приложение         Статьи       Ключи продах       Ключи доступа         Файлы       Ключи доступа позволяют получить доступ к данным магазина через [nSales AP].         Ключи доступа позволяют получить доступ к данным магазина через [nSales AP].       Это удобно для автоматизации процессов в вашем магазина.         Реклама       Это удобно для автоматизации процессов в вашем магазине.       Название:         Площадки       Ключи доступа позволяют получить доступ к данным магазина.       Название:         Поисковые фразы       Это удобно для автоматизации процессов в вашем магазина.       Название:         Площадки       Ключи Доступа позволяют получить доступ к данным магазина.       Название:         Идентификатор       Создать новый ключ доступа       Создать новый ключ доступа         Проль       2228 fbc3a466612cc5fc9067b16cc48e0d0       12258fbc3a466512cc5fc9067b16cc48e0d0         Пароль       2228fbc3a466512cc5fc9067b16cc48e0d0.       2228fbc3a46b01b176eaf48eb40160c48e0d0.222fb1bc3         Формат URL       http://da5a40b01b176eaf48eb40160c48e0d0.222fb1bc3       Дата подключения         У Приложения       23.12.2015       Дата подключения       23.12.2015                                                                                                    | <b></b> | Отчеты          |                  | Здесь вы м<br>Для публик | южете добавить свое прило<br>ации приложения надо нап | жение, которое потом может быть до<br>исать заявку на partners@insales.ru. | бавлено в AppStore.                                                                 |
| <ul> <li>Меню и страницы</li> <li>Статьи</li> <li>Блоки</li> <li>Файлы</li> <li>Файлы</li> <li>Ключи доступа</li> <li>Ключи доступа позволяют получить доступ к данным магазина через InSales API.</li> <li>Это удобно для автоматизации процессов в вашем магазина.</li> <li>Реклама</li> <li>Поисковые фразы</li> <li>Ппощадки</li> <li>Скидки и бонусы</li> <li>Название: Ассевз Кеу</li> <li>Скидки и бонусы</li> <li>Настройки</li> <li>Приложения</li> </ul>                                                                                                    | 27      | Дизайн          |                  | НАЗВАНИ                  | 1E                                                    | СТОИМОСТЬ                                                                  | УСТАНОВОК                                                                           |
| Статьи         Блоки         Файлы       Ключи доступа         Каналы продаж       Ключи доступа позволяют получить доступ к данным магазина через InSales APJ.         Каналы продаж       Это удобно для автоматизации процессов в вашем магазина.         Реклама       Это удобно для автоматизации процессов в вашем магазина.         Площадки       Название: Ассеss Кеу       Создать новый ключ доступа         Кини и бонусы       Площадки         Настройки       Идентификатор       da5a40b01b176eaf48eb40160c48e0d0         Приложения       пример URL       http://da5a40b01b176eaf48eb40160c48e0d0.222/61bc3a         Дата подключения       23.12.2015                                                                                                    | =       | Меню и страницы |                  | Добавить                 | приложение                                            |                                                                            |                                                                                     |
| Блоки       Файлы       Ключи доступа позволяют получить доступ к данным магазина через InSales API.         Каналы продаж.       Ключи доступа позволяют получить доступ к данным магазина через InSales API.         Реклама       Это удобно для автоматизации процессов в вашем магазине.         Поисковые фразы       Название: Ассезя Кеу         Площадки       theme         Идентификатор       da5a40b01b176eaf48eb40160c48e0d0         Пароль       222fb1b3a4cb512cc5f:9067b16ce7a         Формат URL       http://apikey.password@hostname/admin/resource.xml         Пример URL       http://apikey.password@hostname/admin/resource.xml         Пример URL       http://apikey.password@hostname/admin/resource.xml         Дата подключения       23.12.2015                                                                                                    | ø       | Статьи          |                  |                          |                                                       |                                                                            |                                                                                     |
| Файлы       Ключи доступа позволяют получить доступ к данным магазина через InSales API.         У каналы продаж       Это удобно для автоматизации процессов в вашем магазина.         Реклама       Это удобно для автоматизации процессов в вашем магазина.         Поисковые фразы       Название: Ассезя Кеу         Создать новый ключ доступа       Создать новый ключ доступа         Ключи доступа       Мазвание: Ассезя Кеу         Создать новый ключ доступа       Создать новый ключ доступа         Файлы       Мдентификатор       da5a40b01b176eaf48eb40160c48e0d0         Пароль       222f6 1bc3a4c6512cc5fc9067b16ce7a         Формат URL       http://apikey:password@nostname/admin/resource.xml         Пример URL       http://apikey:password@nostname/admin/resource.xml         Пример URL       http://apikey:password@nostname/admin/resource.xml         Дата подключения       23.12.2015                                                                                                    |         | Блоки           |                  |                          |                                                       |                                                                            |                                                                                     |
| Каналы продаж       Ключи доступа позволяют получить доступ к данным магазина через InSales API.         Реклама       Это удобно для автоматизации процессов в вашем магазине.         Поисковые фразы       Название: Ассезя Кеу         Площадки       theme         Идентификатор       da5a40b01b176eaf48eb40160c48e0d0         Пароль       22261bc3a4cb512cc5f:9067b16e7a         Формат URL       http://apikey.password@hostname/admin/resource.xml         Пример URL       http://da5a40b01b176eaf48eb40160c48e0d0.222f61bc3.         Дата подключения       23.12.2015                                                                                                    |         | Файлы           |                  | Клюц                     |                                                       |                                                                            |                                                                                     |
| У каналы продаж       Это удобно для автоматизации процессов в вашем магазине.         Это удобно для автоматизации процессов в вашем магазине.         Поисковые фразы       Название: Ассеss Кеу         Площадки       Скидки и бонусы         Каналы продаж       Название: Ассеss Кеу         Скидки и бонусы       Идентификатор         Настройки       22261bc3a4c6512cc5fc9067b16ce7a         Формат URL       http://apikey:password@hostname/admin/resource.xml         Пример URL       http://da5a40b01b176eaf48eb40160c48e0d0.222f61bc3a         Дата подключения       23.12.2015                                                                                                    | _       |                 |                  | Ключи дост               | и доступа                                             | туп к ланным магазина yenes inSale                                         | API                                                                                 |
| ©         Реклама         Создать новый ключ доступа           Q         Поисковые фразы         Название: Ассеss Кеу         Создать новый ключ доступа           Immourage         Площадки         theme         Идентификатор         da5a40b01b176eaf48eb40160c48e0d0           Гоисковые фразы         Пароль         222f61bc3a4c6512cc5fc9067b16ce7a         Формат URL         http://apikey:password@hostname/admin/resource.xml           Ф Настройки         Приложения         23.12.2015         23.12.2015                                                                                                    | '       | каналы продаж   |                  | Это улобно               | о для автоматизации проце                             | сов в вашем магазине                                                       | <u></u>                                                                             |
| Q         Поисковые фразы         Название:         Ассезя кеу         Создать новый ключ доступа           Площадки         theme         Идентификатор         da5a40b01b176eaf48eb40160c48e0d0         Пароль           Скидки и бонусы         Пароль         222f61bc3a4c6512cc5fc9067b16ce7a         Формат URL         http://apikey:password@hostname/admin/resource.xml           Ф Настройки         Приложения         23.12.2015         23.12.2015                                                                                                    | 0       | Реклама         |                  | и дооно                  |                                                       |                                                                            |                                                                                     |
| Площадии         theme           Скидки и бонусы         Идентификатор         da5a40b01b176eaf48eb40160c48e0d0           Пароль         22261bc3a4c6512cc5fc9067b16ce7a           Формат URL         http://apikey:password@hostname/admin/resource.xml           Приложения         Лата подключения         23.12.2015                                                                                                    | q       | Поисковые фразы |                  | название:                | Access Key                                            | Создать новыи ключ доступа                                                 |                                                                                     |
| Скидки и бонусы         Идентификатор         da5a40b01b176eaf48eb40160c48e0d0           Пароль         222f61bc3a4c6512cc5fc9067b16ce7a           Формат URL         http://apikey:password@hostname/admin/resource.xml           Приложения         Дата подключения         23.12.2015                                                                                                    | =       | Площадки        |                  | theme                    |                                                       |                                                                            |                                                                                     |
| Формат URL         http://apikey:password@hostname/admin/resource.xml           Приложения         Пример URL         http://da5a40b01b176eaf48eb40160c48e0d0:222f61bc3.           Дата подключения         23.12.2015                                                                                                    |         | Скидки и бонусы |                  | Идентиф<br>Пароль        | икатор                                                | da5a40b0<br>222f61bc                                                       | 1b176eaf48eb40160c48e0d0<br>3a4c6512cc5fc9067b16ce7a                                |
| В Приложения         23.12.2015                                                                                                    | ¢       | Настройки       |                  | Формат U                 | JRL<br>JRI                                            | http://apik<br>http://da5/                                                 | ey:password@hostname/admin/resource.xml<br>a40b01b176eaf48eb40160c48e0d0:222f61bc3; |
|                                                                                                    | Q       | Приложения      |                  | Дата поди                | лючения                                               | 23.12.201                                                                  | 5                                                                                   |
|                                                                                                    |         | приложения      |                  |                          |                                                       |                                                                            |                                                                                     |

| Идентификатор | 5 70 0 1 0705(7 ) 1 (75005050 )700 -               |
|---------------|----------------------------------------------------|
| Пароль        | (0) 101 C C 1 10C 0 1 010C 110                     |
| Формат URL    | http://apikey:password@hostname/admin/resource.xml |
| Пример URL    |                                                    |
|               | 18 10 2017                                         |
| Права         | 10.10.2017                                         |

## Просмотр информации об отправке чеков осуществляется на странице "Чеки"

|      |                     | Кассы        | Настройки | Чеки |
|------|---------------------|--------------|-----------|------|
| Чеки |                     |              |           |      |
| ID   | Дата                | Номер заказа | Контакт   |      |
| 32   | 2017-12-01 11:46:09 | 1051         | <u> </u>  |      |

Также информация об отправке чеков отображается на странице заказа в "Бэк-офисе".

|                                                                                                    | ДОСТАВКА                                | 1         | <ul> <li>Редактиро</li> </ul> |
|----------------------------------------------------------------------------------------------------|-----------------------------------------|-----------|-------------------------------|
| дка 🕂 Купон 🔮 Печать 🏠 Отправить письмо                                                                      | ********<br>+7(999)999-99-99            |           |                               |
| Наименование Цена Вес Кол-во Резерв Остаток Сумма                                                            |                                         |           |                               |
| <u>Аррle iPad mini 16Gb Wi-</u><br><u>Fi (S / серый / 16Gb)</u> 26 100.00 руб − 1 шт − 99 шт 26 100.00 руб × | Адрес<br>Москва                         |           |                               |
| 0.00 руб 0.00 руб 🧪                                                                                          |                                         |           |                               |
| Итого: 26 100.00 руб                                                                                         | КЛИЕНТ                                  |           | €⊒ <u>Cm</u>                  |
| BLJA                                                                                                    | *********                               |           |                               |
|                                                                                                    | +7(999)999-99-99<br>customer@insales.ru |           |                               |
|                                                                                                    |                                         |           |                               |
|                                                                                                    | Заказов: <u>1</u>                       |           |                               |
|                                                                                                    |                                         |           |                               |
|                                                                                                    | Чеки:                                   |           |                               |
|                                                                                                    | Дата печати                             | Статус    | Тип                           |
|                                                                                                    | 2017-12-21 13:46:22                     | Напечатан | Продаж                        |
|                                                                                                    | 2017-12-21 13:48:15                     | Напечатан | Возврат                       |
|                                                                                                    |                                         |           |                               |